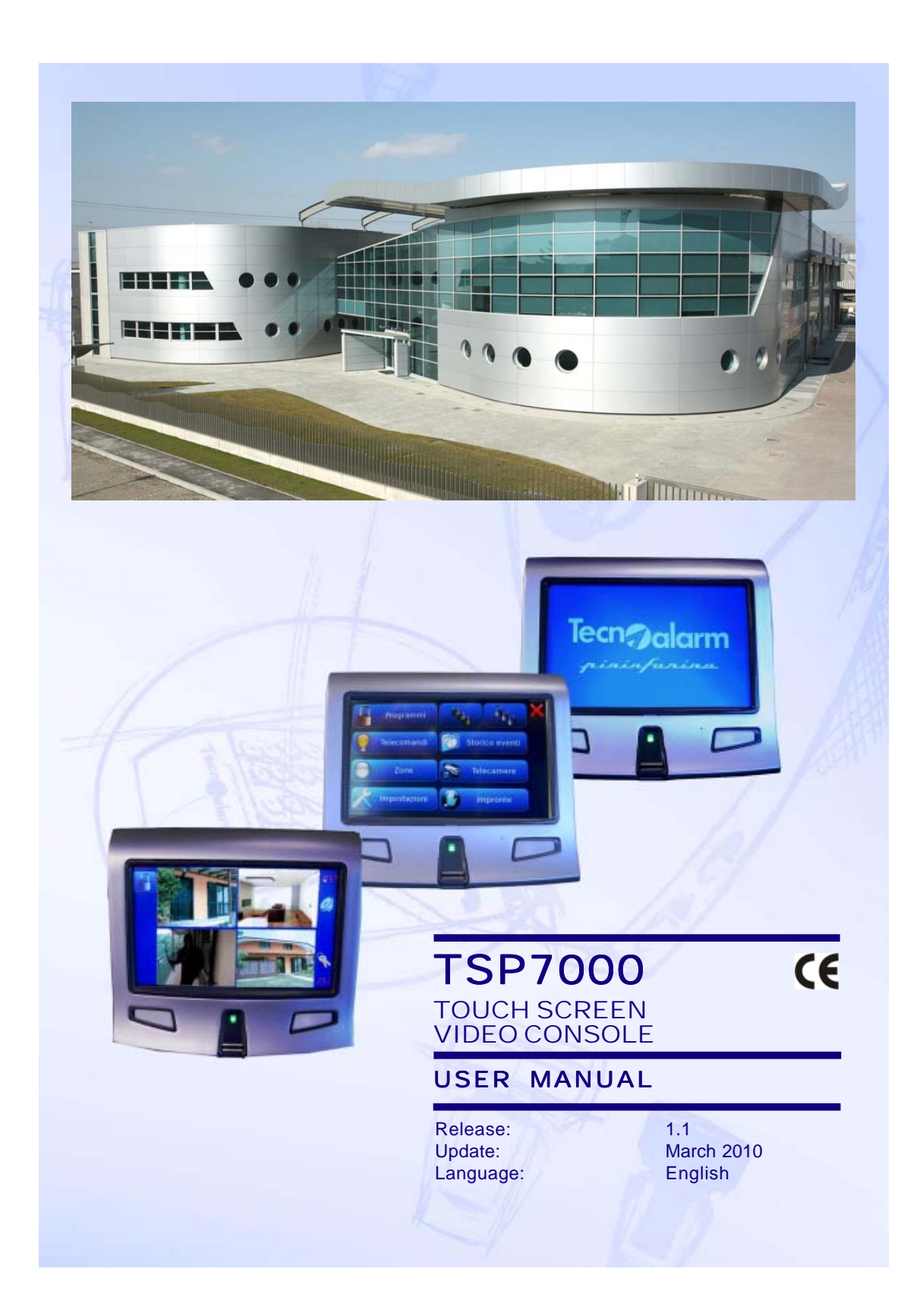

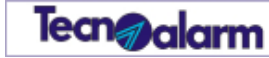

The features of the consol can be subject to change without notice. Unauthorized reproduction or distribution of this manual, or any portion of it, on any device and in any form, is prohibited. The contents of this manual may be subject to change without notice.

User Manual - TSP7000 🌑

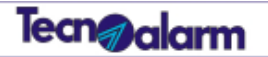

# CONFORMITY

Hereby, Tecnoalarm srl declares that the present equipment is in compliance with the essential requirements and other relevant provisions of the LVD 2006/95/EC and EMC 2004/108/EC directives. The declaration of conformity is available on the website: www.tecnoalarm.com.

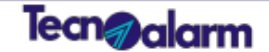

## PREFACE

### **IMPORTANT NOTES**

The use of monitoring devices in some environments can be prohibited by law. The network cameras are devices with high performances ready to function on the web, but they can also be devices of a flexible surveillance system. The user must ensure that the use of these surveillance devices is permitted and legal before proceeding with their installation.

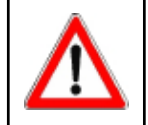

### WARNING

All the **"WARNING**" notes contain important information for the user. To ignore these warnings can be dangerous.

Tecn@alarm

# INDEX

| 1.         | CONSOLE                                       |            |
|------------|-----------------------------------------------|------------|
| 1.1<br>1.2 | FRONT VIEW<br>REVERSE SIDE                    | 1-1<br>1-2 |
| 2.         | MAIN FEATURES                                 |            |
| 2.1        | HARDWARE SPECIFICATIONS                       | 2-1        |
| 2.2        | TECHNICALDATA                                 | 2-1        |
| 2.3        | MAINFUNCTIONS                                 | 2-2        |
| 3.         | FUNCTIONS                                     |            |
| 3.1        | INITIATION                                    | 3-1        |
| 3.2        | DIRECTFUNCTIONS                               | 3-2        |
| 3.2.1      | Viewing of the single cameras                 | 3-2        |
| 3.2.2      | Volume setting                                | 3-3        |
| 3.2.3      | Brightness setting                            | 3-3        |
| 3.2.4      | Switching the display off/on                  | 3-3        |
| 3.3        | FUNCTIONS ACCESSIBLE WITH CODE                | 3-4        |
| 3.3.1      | Access with user code                         | 3-4        |
| 3.3.2      | False code                                    | 3-5        |
| 3.3.3      | Access with biometric sensor                  | 3-5        |
| 3.4        | USERMENU                                      | 3-6        |
| 3.4.1      | Icons                                         | 3-6        |
| 3.5        | PROGRAMS                                      | 3-7        |
| 3.5.1      | Arming program                                | 3-8        |
| 3.5.2      | Disarming program                             | 3-10       |
| 3.5.3      | Total quick arming/disarming of the programs  | 3-10       |
| 3.6        | REMOTE CONTROLS                               | 3-11       |
| 3.6.1      | Remote control activation                     | 3-12       |
| 3.6.2      | Remote control deactivation                   | 3-13       |
| 3.7        | EVENTS                                        | 3-14       |
| 3.8        | VIEWING OF THE ZONES                          | 3-18       |
| 3.8.1      | Voluntary permanent exclusion of a zone       | 3-19       |
| 3.8.2      | Voluntary re-enabling of a zone               | 3-19       |
| 3.8.3      | Viewing of the open zones                     | 3-20       |
| 3.9        | CAMERAS                                       | 3-21       |
| 3.9.1      | Viewing of a camera                           | 3-21       |
| 3.9.2      | Viewing of a group of cameras                 | 3-22       |
| 3.10       | SETTINGS                                      | 3-23       |
| 3.10.1     | Volume setting                                | 3-23       |
| 3.10.2     | Brightness setting                            | 3-23       |
| 3.10.3     | Deletion/extraction of photos from the memory | 3-24       |
| 3.10.4     | Installation/removal of USB key               | 3-24       |
| 3.10.5     | Enabling of the external monitor output (TV)  | 3-25       |
| 3.10.6     | System information                            | 3-26       |
| 3.11       | FINGERPRINTS                                  | 3-27       |
| 3.11.1     | Finger print reading                          | 3-28       |
| TSP700     | 0 - User Manual                               | 1          |

STSP7000 - User Manual

1

| Tecn   | alarm             | Hi-Tech Security Systems | Hi-Tech Security Systems | Hi-Tech Security Systems |
|--------|-------------------|--------------------------|--------------------------|--------------------------|
| 3.11.2 | Hold-up finger p  | print reading            |                          | 3-30                     |
| 3.12.3 | Finger print dela | tion                     |                          | 3-30                     |
|        |                   |                          |                          |                          |

### **APPENDIX A - MAINTENANCE**

| A.1 | PROTECTION                            | A-3 |
|-----|---------------------------------------|-----|
| A.2 | HOW TO CLEAN THE CASING               | A-3 |
| A.3 | HOW TO CLEAN THE TOUCH SCREEN DISPLAY | A-3 |

User Manual - TSP7000 🌒

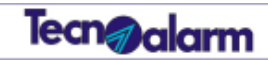

# 1. CONSOLE

### 1.1 FRONT VIEW

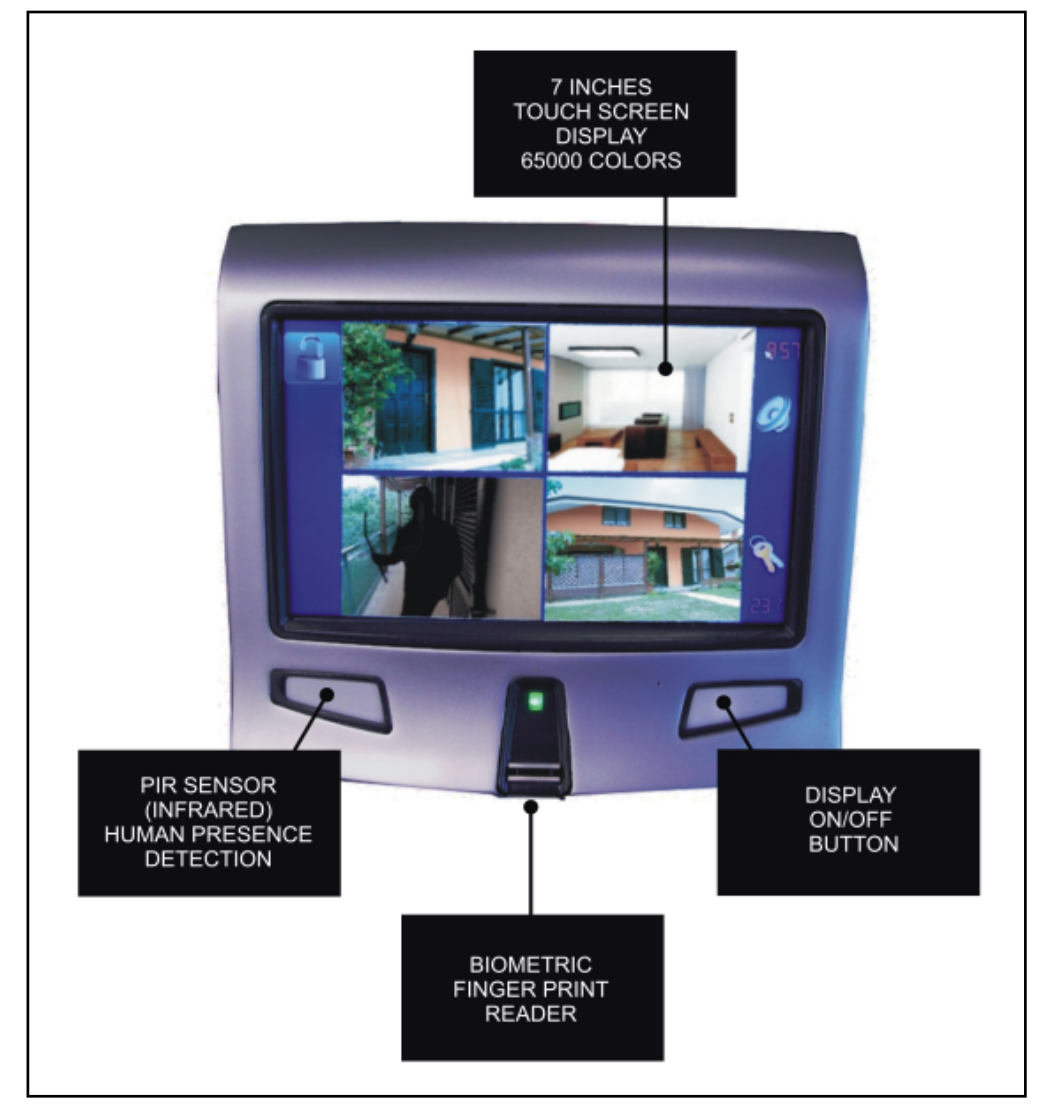

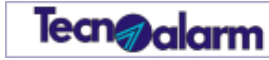

### **1.2 REVERSE SIDE**

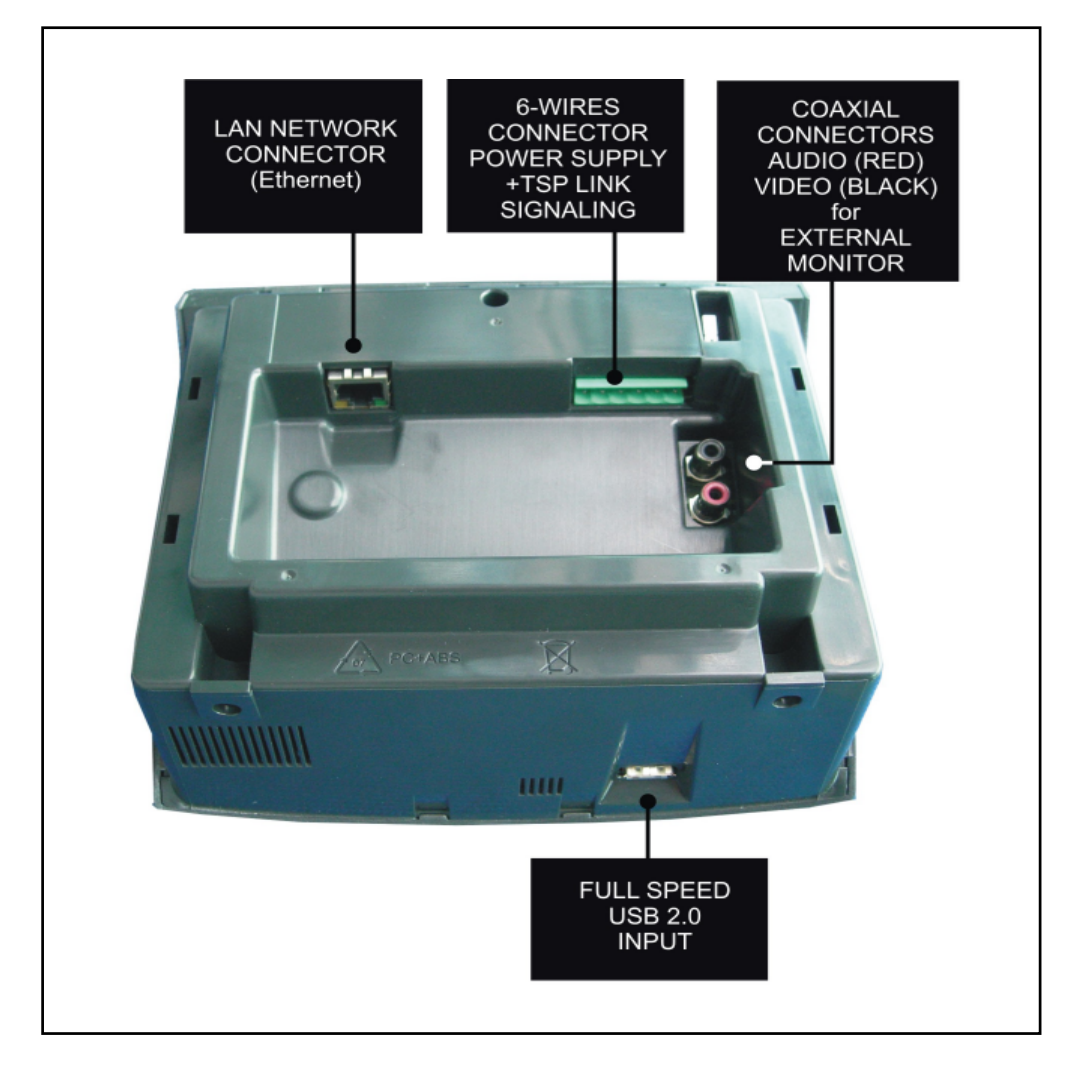

User Manual - TSP7000 🧕

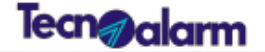

### 2. **MAIN FEATURES**

#### 2.1 HARDWARE SPECIFICATIONS

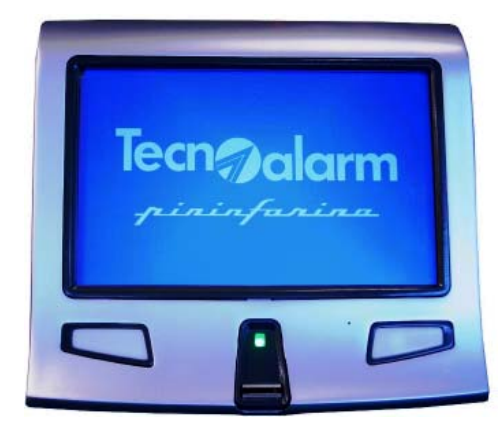

- 10-100 TBase Ethernet input for LAN-WAN • connection
- . RS422 serial bus towards control panel
- (max. length 1km) Full speed USB2.0 input to connect a USB key (flash memory) 7 inches touch screen display with 65,000 .
- colors with resolution 800x480dpi
- . 3rd generation biometric finger print reader • Temperature probe
- PIR of human presence sensor Internal memory (10,000 photos with •
- •
- standard memory) Multifunction RGB LED placed on the • biometric sensor
- Standby button .
- Multicolors cover frame for easy blending
- with home decoration Power supply: 12V DC or power splitter over Ethernet .
- Max. consumption 3W

#### 2.2 **TECHNICAL DATA**

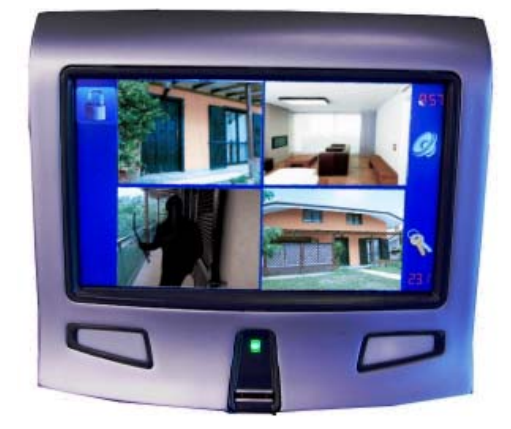

- Video compression: MPEG-4 SP Max. resolution: D1 (720x576 dpi) Network protocols: TCP, FTP, HTTP, RTSP •
- •
- Video stream: max. 4 streams
- simultaneously on the display
- Max. 24 caméras controllable by groups of 4 . Frame rate: With 4 streams = 8 frames per second
  - alltogether = max. 12 frames per
- With 1 stream second
- Video mode: D1 (720X576 dpi) VGA (640x480 dpi) QVGA (320x240 dpi) QQVGA (160x120 dpi) 3GPP ( 176x144 dpi) Multilanguage voice synthesis Loudspeaker volume and display brightness cottinge •
- settings

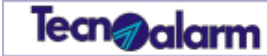

### 2.3 MAIN FUNCTIONS

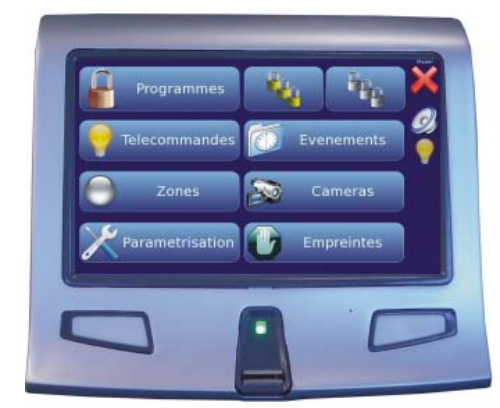

- Viewing of 1 to 4 cameras in standby Association of the cameras to the zones of •
- Pop-up on display of the photo sequence pop-up on display of the photo sequence .
- in case of open zone or zone alarm and
- •
- in case of open zone or zone alarm and acoustic signaling Pop-up on display of the zone and acoustic signaling in case of open zone or prealarm Sophisticated console function for control panel management (arming/disarming, activations, event viewing etc.) Energy saving mode after a programmable timeout •
- timeout
- Download of photos onto USB memory stick Event log with viewing of the events of the control panel + photos Viewing of photo with event zoom function PTZ on motorized surveillance cameras • •
- •
- (for supported models only) •
- Recognition of max. 99 finger prints for user identification Fake finger detection function (Anti-spoofing) •

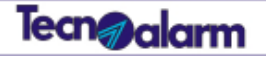

### 3. **FUNCTIONS**

#### 3.1 INITIATION

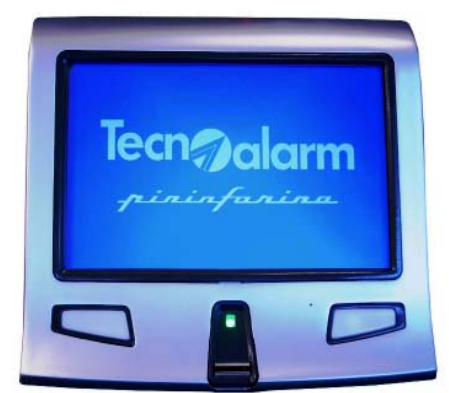

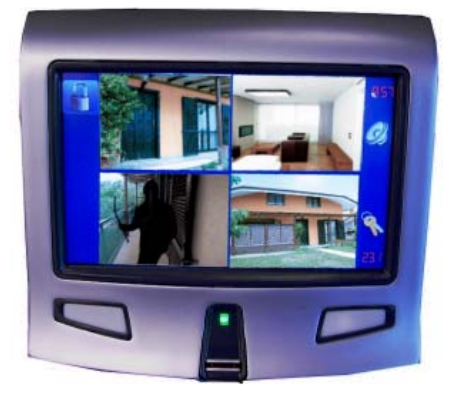

Upon the first initiation of the console, on the screen is viewed the beside image.

The console is initiated.

After initiation (which can require a few minutes), the stand-by screen is displayed.

#### STAND-BY

According to the installer programming, the stand-by screen views the following items:
max. 4 video streams
max. 4 customizable function keys
the time of the installation

- an icon for loudspeaker volume setting
- an icon for display brightness setting an icon for access with code •
- •
- the ambient temperature

### WARNING

All of the procedures in the stand-by environment can be executed without any access code.

For security reasons, it is recommended to reduce to a minimum the procedures which can be executed in this environment in order to avoid that whoever passes by the console has access to private information or can execute confidential controls.

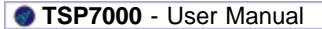

3-1

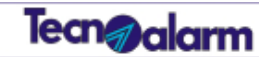

### 3.2 DIRECT FUNCTIONS

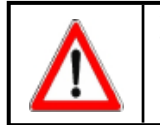

**WARNING** The direct functions, i.e. accessible without code, are programmed by the installer during system configuration.

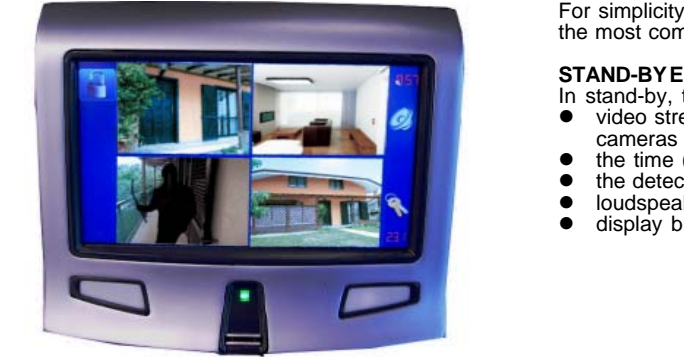

For simplicity reasons, on the following pages the most common configuration is analysed.

### STAND-BY ENVIRONMENT

In stand-by, the console usually shows:
video streams of a variable number of

- the time (in different formats)
- the time (in different formats)
   the detected ambient temperature
- Ine detected ambient temperature
   loudspeaker volume setting icon
  - display brightness setting icon

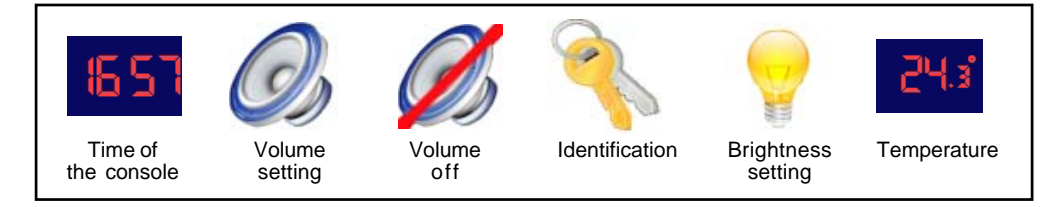

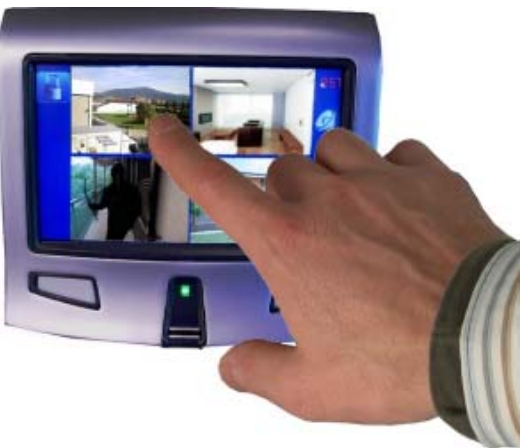

#### 3.2.1 VIEWING OF THE SINGLE CAMERAS

When the console is in stand-by, touch one of the video streams displayed.

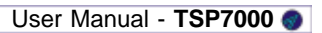

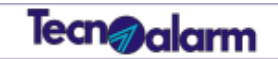

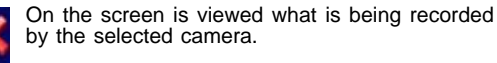

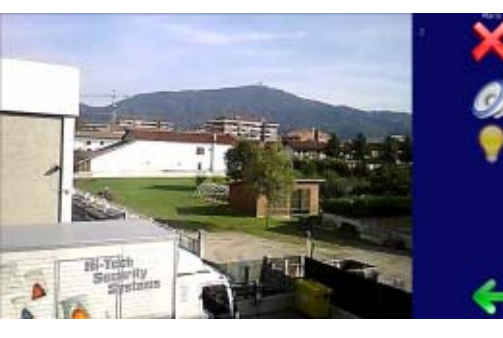

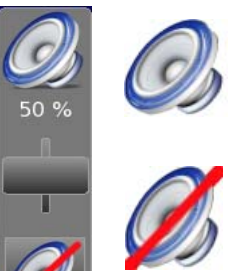

75

### 3.2.2 VOLUMESETTING

To set the volume of the voice messages of the video console, touch the loudspeaker icon then move the scroll bar to the value desired. To switch off the volume, touch the crossed-out loudspeaker icon or move the scroll bar to zero.

#### 2.2.3 BRIGHTNESSSETTING

To set the display brightness, touch the bulb icon then move the scroll bar to the desired value.

**2.2.4 SWITCHING THE DISPLAY OFF/ON** Press the button on the lower right hand side of the console to switch off the display.

The display is switched on again in one of this following circumstances:

the pressure of the same button

- touching the screen with a finger
- •
- the passage in front of the infrared human presence sensor.

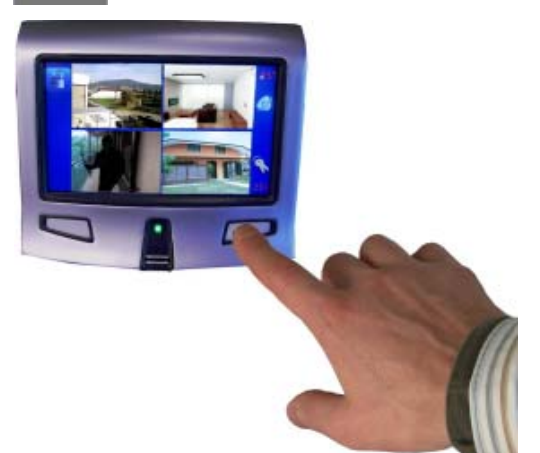

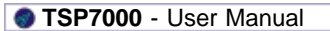

3-3

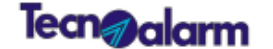

WARNING

Hi-Tech Security Systems Hi-Tech Security Systems Hi-Tech Security Systems

## 3.3 FUNCTIONS ACCESSIBLE WITH CODE

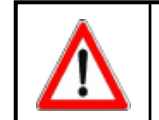

The TSP7000 video console uses the access codes programmed on the control panel to which it is connected.

The functions accessible by each user depend on programming of the entered access code. For semplicity reasons, on the following pages a user enabled for all the functions is analysed. Access to the video console functions (user menu) is given by access code or by finger print if learnt appropiately).

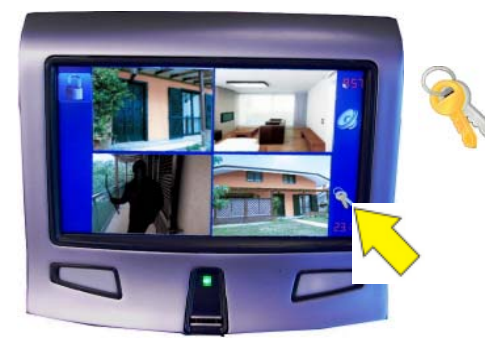

**3.3.1** ACCESS WITH USER CODE When the console is in stand-by (beside image), touch the key icon.

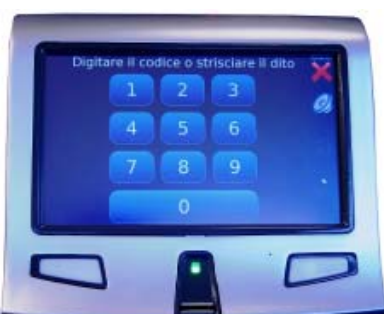

Enter the user code.

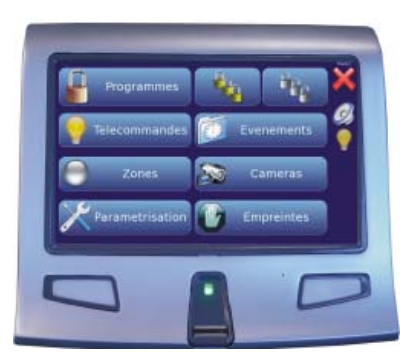

#### CODENOTRECOGNIZED

If the composed code is not recognized, the console does not execute any operation.

On the screen is viewed the virtual keypad.

#### CODERECOGNIZED

If the composed code is recognized, the console gives access to the user menu (beside image).

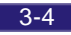

User Manual - TSP7000 💿

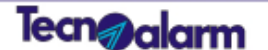

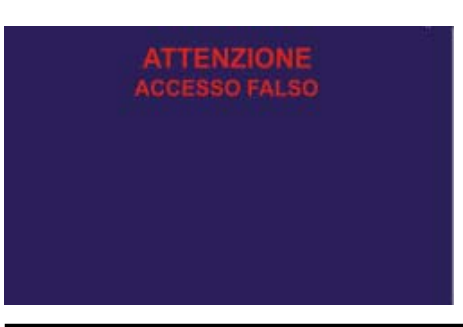

#### 3.3.2 FALSECODE

The pressure of 32 keys without enter a valide code causes an alarm signaling of false code of the TSP7000 console towards the control panel.

When an alarm is detected, on the screen is viewed the beside image, the loudspeaker of the console transmits the false code message, the console where the alarme was released is disabled for 2 minutes and the alarm is recorded in the events memory.

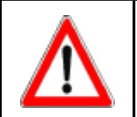

#### WARNING

The block of the console can be interrupted only by taping a valid user code on an other video console or on a keypad connected to the control panel (if present).

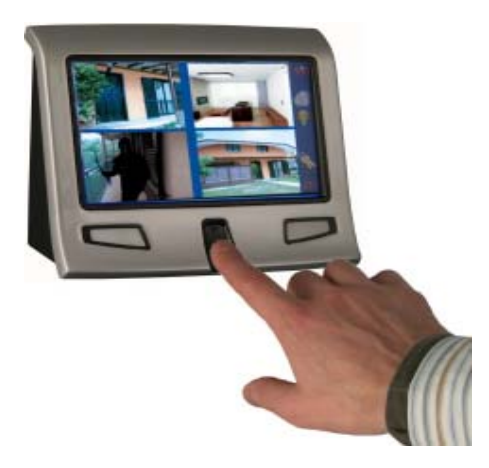

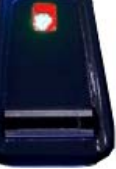

Finger print learnt (LED green) Finger print not learnt (LED red)

#### 3.3.3 ACCESS WITH BIOMETRIC SENSOR

If the finger prints has been already learnt, access in the operative environment of the console is possible swiping a finger on the biometric reader below the display. Learning of the finger prints is done by swiping the fingertip from the top to the bottom of the reader with a constant speed. It is possible to associate max. 10 finger prints to each user code.

LEARNING OK If the finger print is learnt, the LED of the reader is blinking green and the console gives access to the user menu.

#### LEARNING FAILED

If the finger print is not learnt, the LED of the reader is blinking red and and the console does not permit any procedure - Access denied.

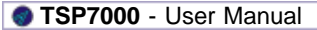

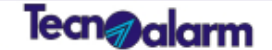

Viewing of the events detected by the control panel and recorded by

Viewing of the images recorded in real-time by the selected camera or by the cameras (group of 4) Setting of the loudspeaker volume and display brightness, cancelling

of the recorded events from the memory, copying of the events onto USB memory sticks, activation of the external monitor output (TV)

Viewing of the current status, permanent exclusion of the zone,

### 3.4 USER MENU

On the display are viewed only the functions associated to the entered code or the finger print learnt. The following functions are available: Arming/disarming and viewing of alarms relating to the programs

viewing of the events relating to the zone

- Programs •
- associated to the code Simultaneous total arming of all programs associated to the code Simultaneous total disarming of all programs associated to the code Activation/deactivation of the remote controls associated to the code •
- Total quick arming Total quick disarming
- Remote controls Events •
- . Zones
- Cameras
- Settings
- Finger prints •

## 3.4.1 ICONS NAVIGATION ICONS

The following icons are usualy viewed on the right hand side of the display and permit navigation of the menus of the TSP7000 video console.

Recording of the finger prints

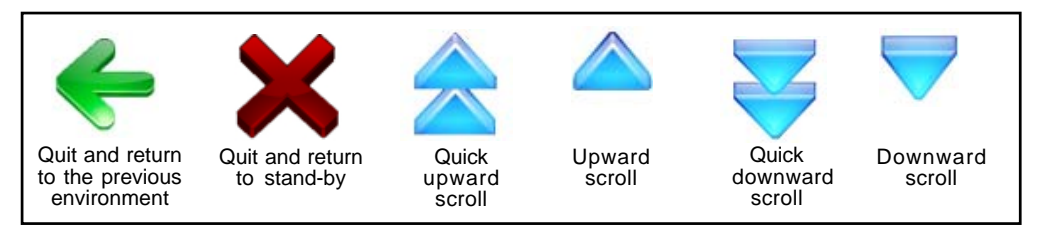

#### **FUNCTION ICONS**

The following icons are viewed in different operating environments and are normally viewed on both sides of the display:

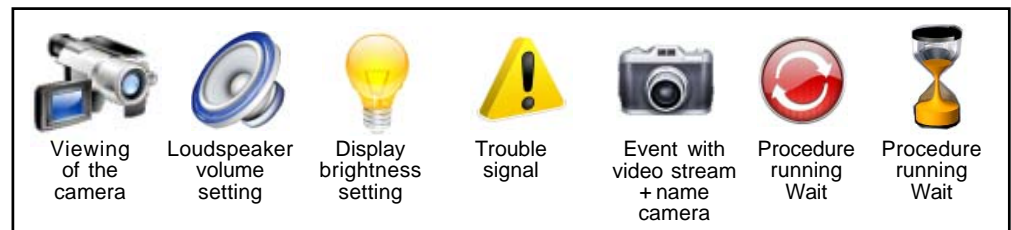

3-6

## 3.5 PROGRAMS

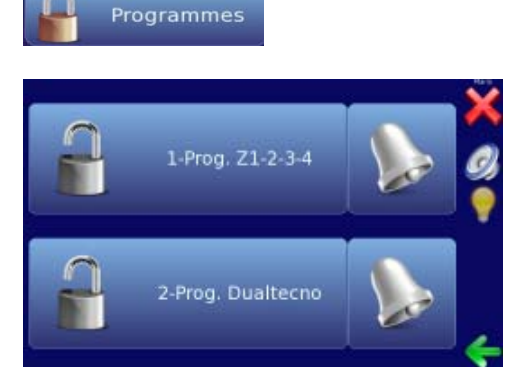

Touch Programs to enter this environment. On the display are viewed all the programs associated to the user in question (e.g. program 1 and 2).

Tecn@alarm

For each program the following information are displayed: •

Status and name • Program alarm memory

#### STATUS AND NAME

Number (e.g. 2) and name (e.g. Dualtecno) associated to the program. The program status is viewed by the status indicators and by the color.

#### Status indicators

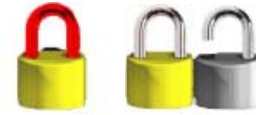

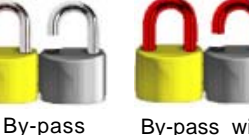

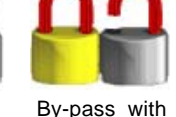

alarm memory

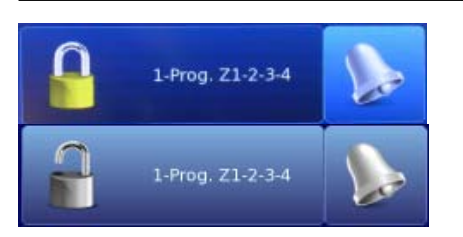

Arming

(yellow)

Alarm

running

(red)

Disarming

with alarm

memory

Disarming

(grey)

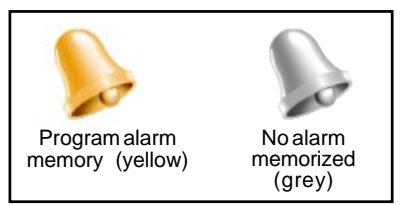

#### Color

Arming with

alarm memory

If the program icon (e.g. program 1) is viewed with a dark blue color, the program is **armed**.

If the program icon (e.g. program 1) is viewed with a clear blue color, the program is disarmed (stand-by).

#### **PROGRAM ALARM MEMORY**

The bell is viewed on the right hand side and signals that a program alarm has been detected. Touch the bell to view the alarms released during the last arming period.

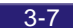

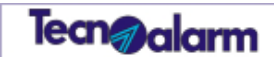

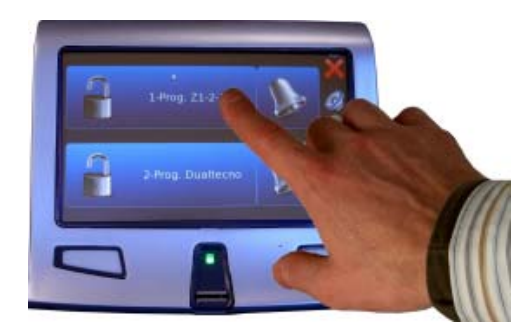

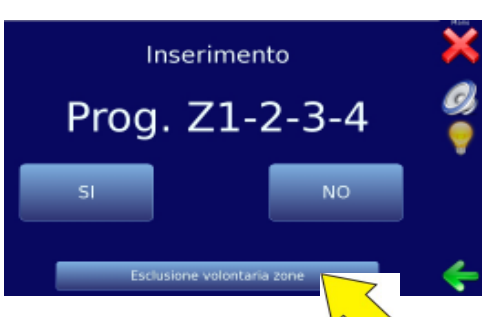

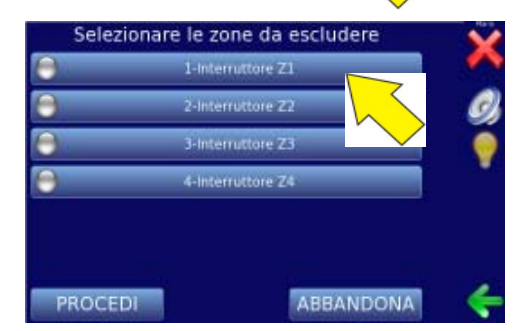

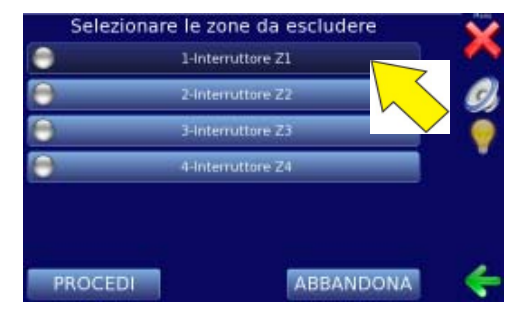

3.5.1 PROGRAMARMING Touch the program to be armed.

On the screen is viewed the beside image. Commands available

- ē YES to arm the program
- NO to abandon
- Voluntary zone exclusion To select the zone to be excluded •

**3.5.1.1 VOLUNTARY ZONE EXCLUSION** Before completion of program arming it is possible to voluntarily exclude zones from the

detection of alarms.

Touching voluntary zone exclusion on the screen is viewed the beside image.

Touch the zone to be excluded (e.g. zone 1).

The color of the selected zone becames dark blue. Repeat the same procedure for all the zones to

be excluded.

• PROCEED to confirm the voluntary zone exclusion to abandon

• EXIT

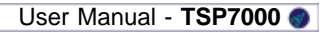

3-8

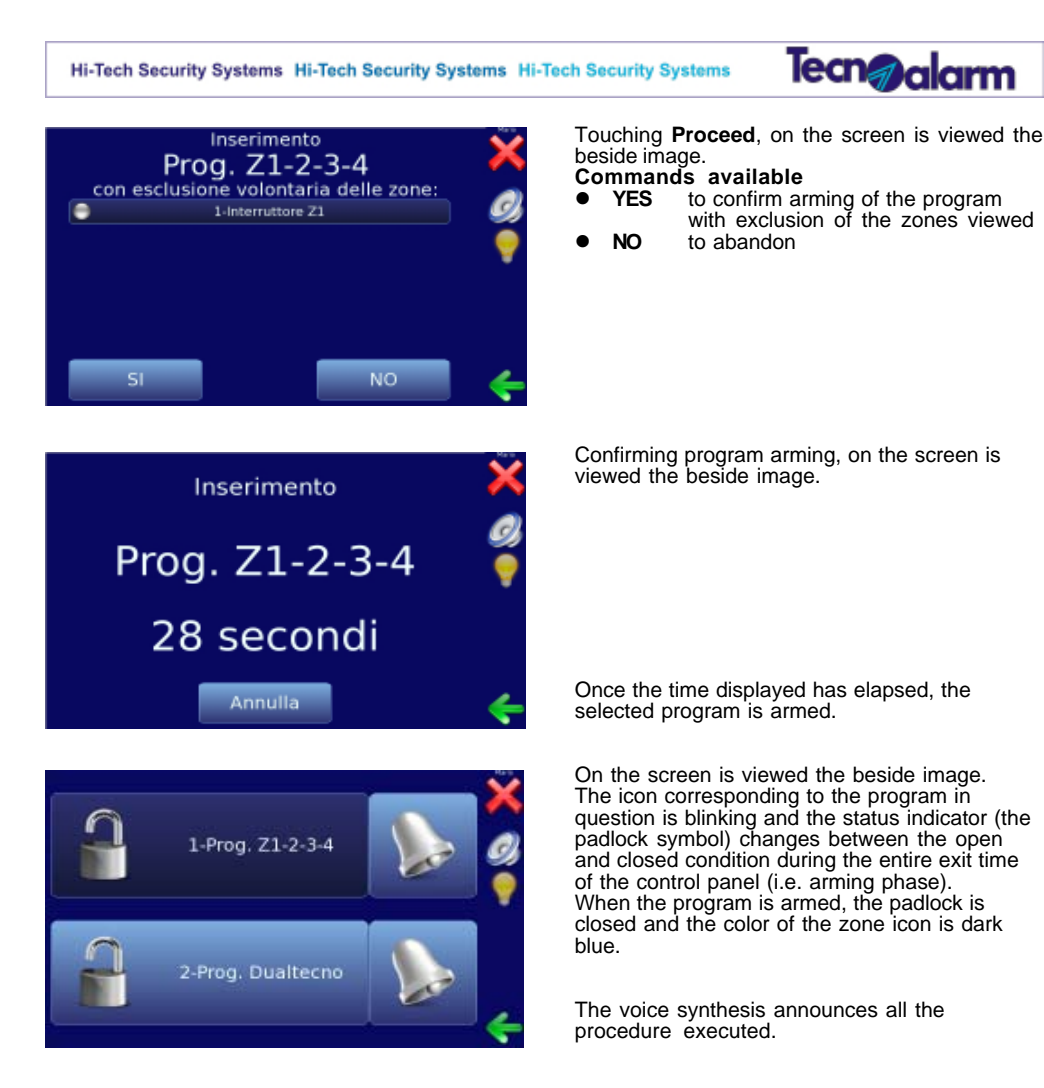

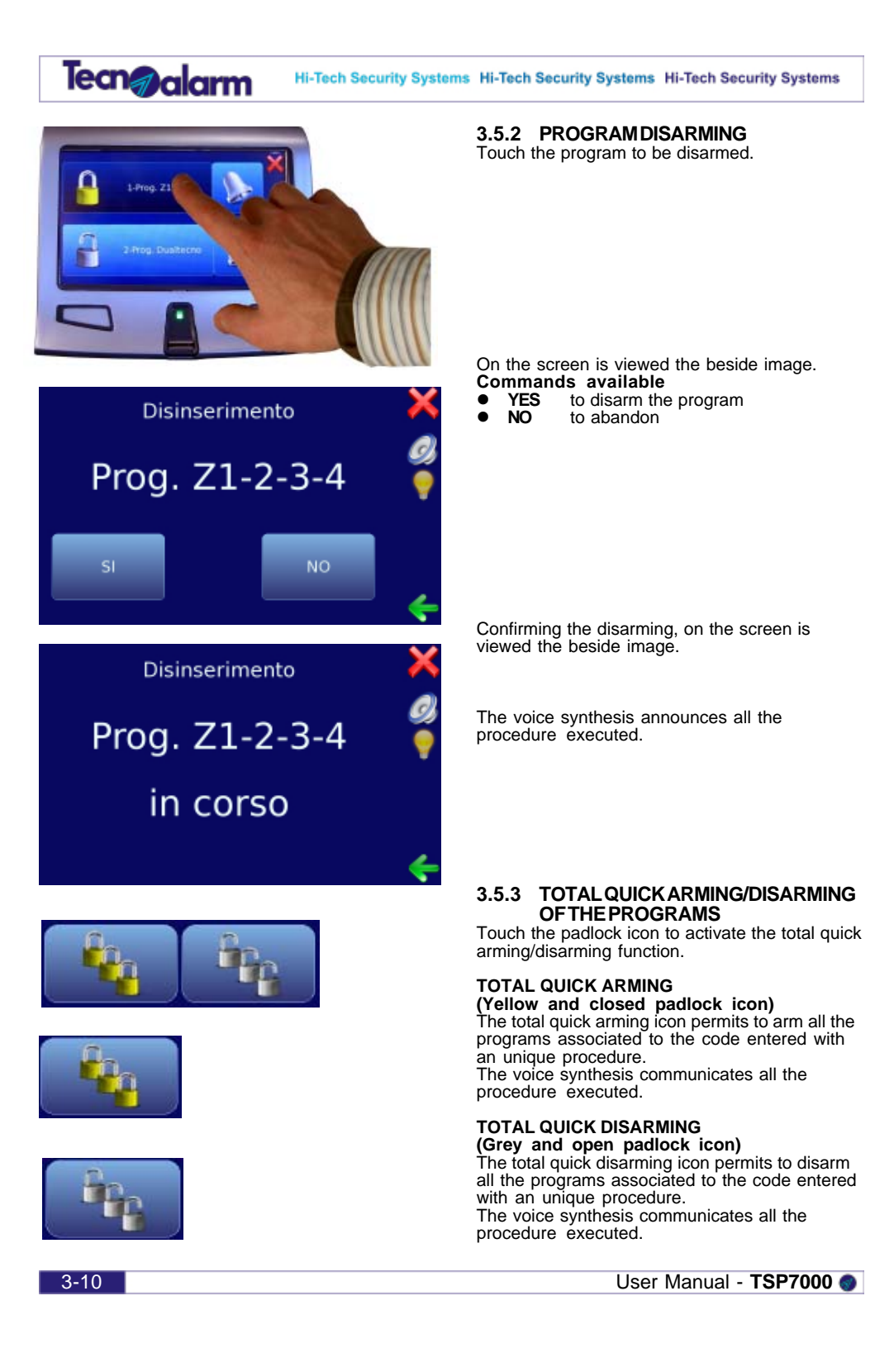

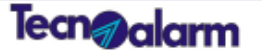

## 3.6 REMOTE CONTROLS

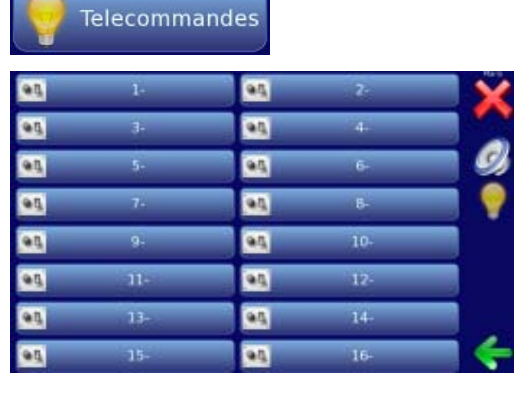

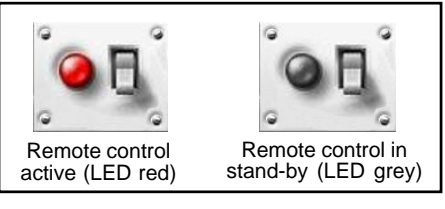

| <b>.</b>  | 1- |  |
|-----------|----|--|
| <u>95</u> | 3- |  |

Touch Remote controls to enter this environment.

On the screen are viewed all the remote controls associated to the user in question. For each remote control is shown: • Status and name

#### STATUS AND NAME

Number and name associated to the remote control. The status of the remote control is viewed by the status indicators and by the color.

#### Status indicators

If the LED in the switch icon is red, the remote control is active.

If the LED in the switch icon is grey, the remote control is in stand-by.

Color If the remote control icon is viewed with a dark blue color, the remote control is active.

If the remote control icon is viewed with a clear blue color, the remote control **is not** active (in stand-by)

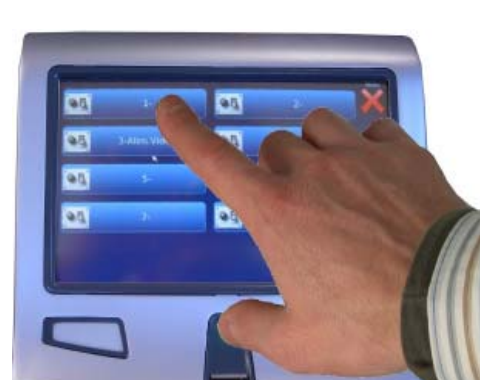

Tecn@alarm

Hi-Tech Security Systems Hi-Tech Security Systems Hi-Tech Security Systems

3.6.1 **REMOTE CONTROL ACTIVATION** Touch the remote control to activate (e.g. remote control 1).

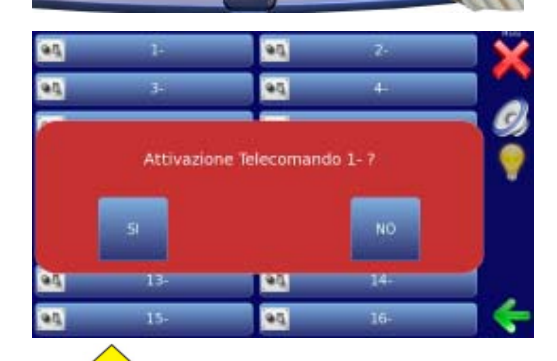

On the screen is viewed the beside image. Commands available • YES to activate the remote control • NO to abandon

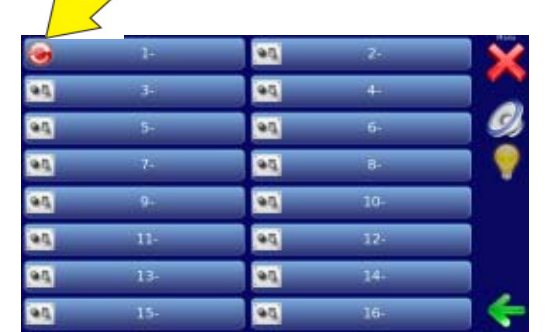

90 95

90

95

90

95 1.0

0

Confirming the activation of the remote control (e.g. remote control 1) on the screen is viewed the beside image.

The circle icon on the left is viewed while the activation procedure is running. Wait until the procedure has been completed.

Once the procedure has been completed, the remote control in question (e.g. remote control 1) is active.

The active remote controls are viewed with a different color (i.e. dark blue).

| 3_1 | 12 |
|-----|----|
| J-1 | 4  |

ωŋ,

6.0

90

94

User Manual - TSP7000 💿

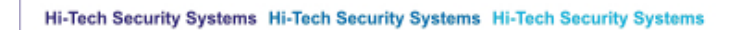

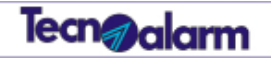

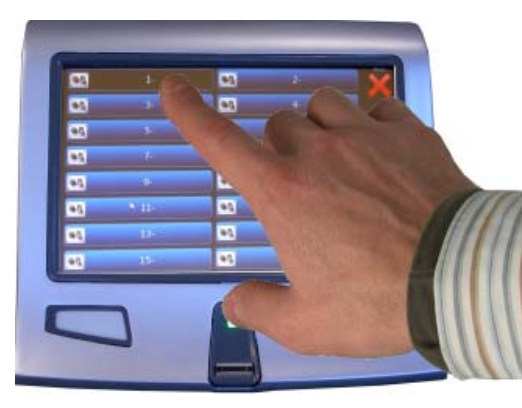

93 95 95 95 Disattivazione Telecomando 1- ? 95 95

3.6.2 **REMOTE CONTROL DEACTIVATION** Touch the remote control to deactivate (e.g. remote control 1).

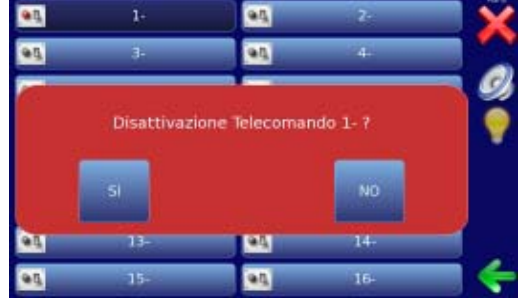

- On the screen is viewed the beside image. Commands available YES to deactivate the remote control NO to abandon

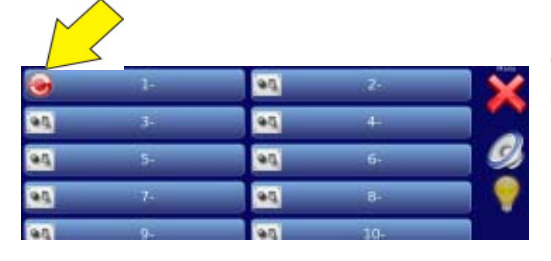

The circle icon on the left is viewed while the deactivation procedure is running. Wait until the procedure has been completed.

| 95 | 1-  | 95  | 2-  |     |
|----|-----|-----|-----|-----|
| 20 | 3-  | 95  | 24- |     |
| 95 | 5-  | 2.0 | 6-  |     |
| 20 | 7-  | 95  | 8-  | - 9 |
| 95 | 9-  | 2.0 | 10- |     |
| 20 | 11- | 95  | 12- |     |
| 95 | 13- | 2.0 | 14- |     |
| 95 | 15- | 95  | 16- | -   |

Once the procedure has been completed, the remote control in question (e.g. remote control 1) is deactivated.

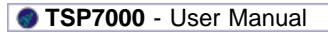

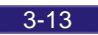

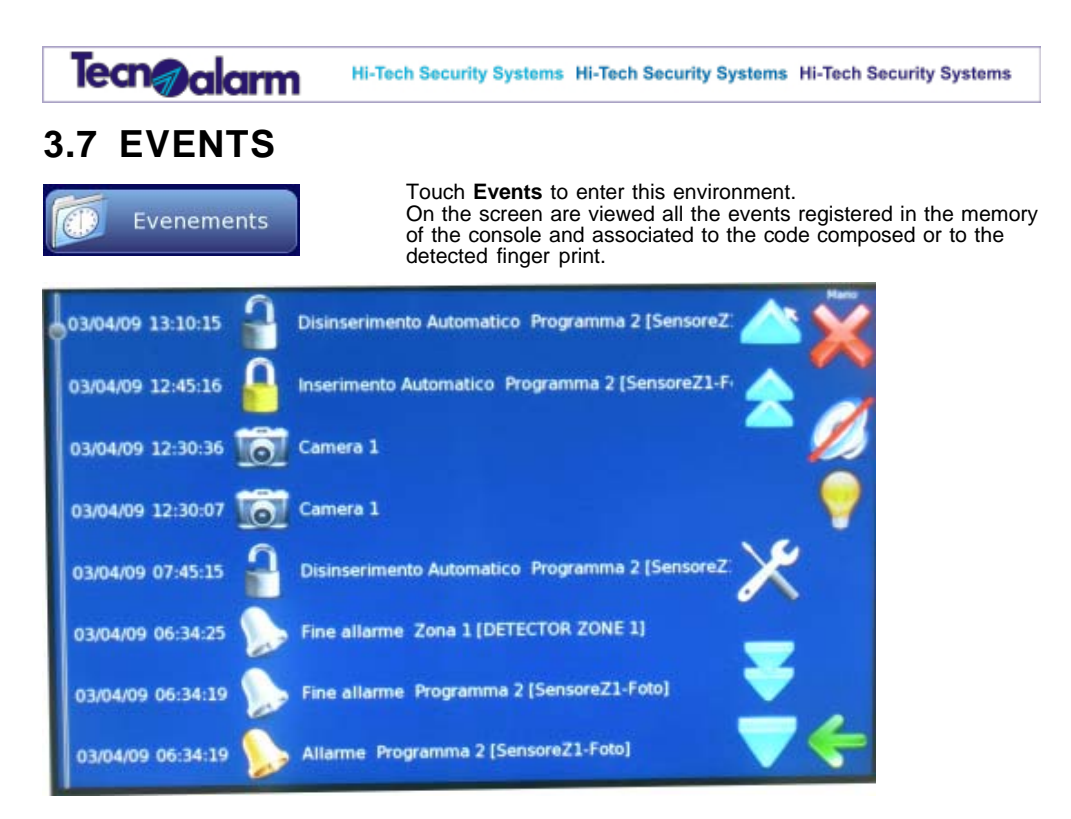

Each icon represents a different type of event:

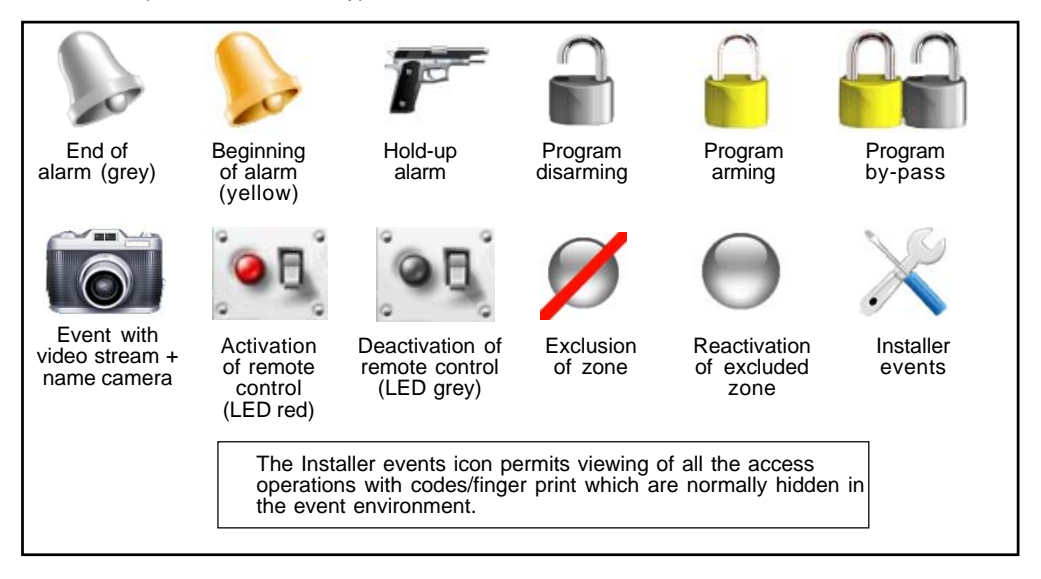

User Manual - TSP7000 🌍

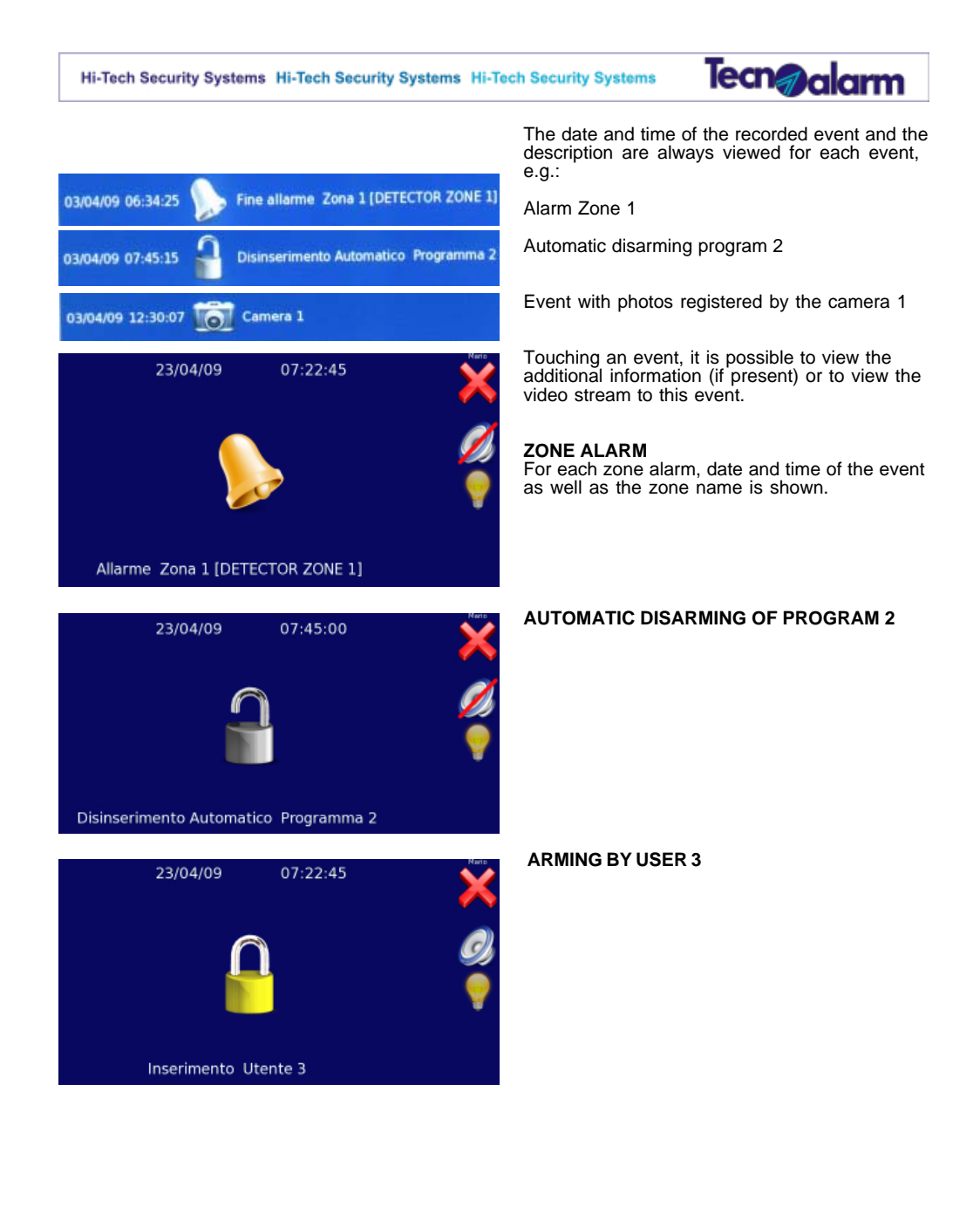

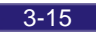

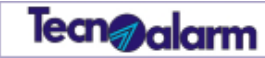

#### **EVENTWITH VIDEO STREAM**

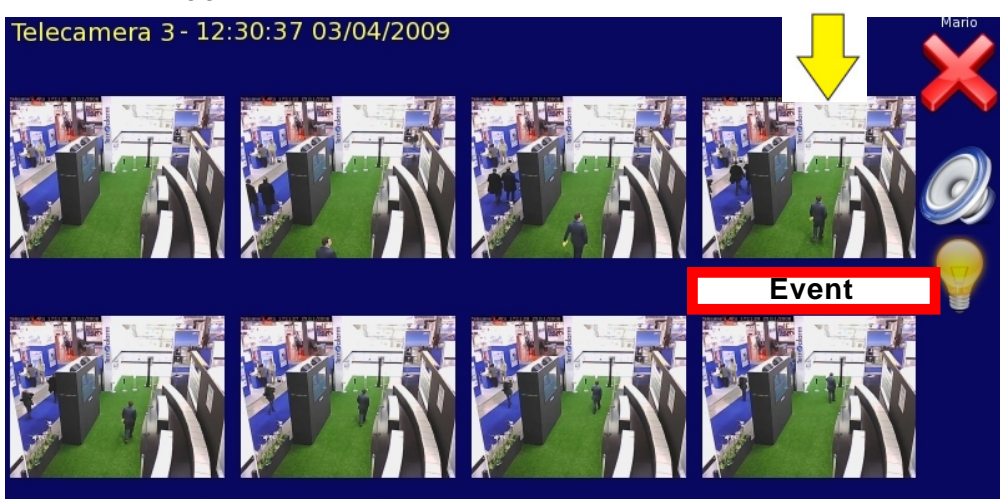

- A sequence of 8 photos is associated to each of these events.
  The 4th photo of the first line shows the event which has released the alarm. •
- The first 3 photos show the situation recorded by the camera during the seconds right before the
- The first of photos of the second line show the situation recorded by the camera during the seconds right after the event.
  Touch one of this photos to view it in the full screen mode.

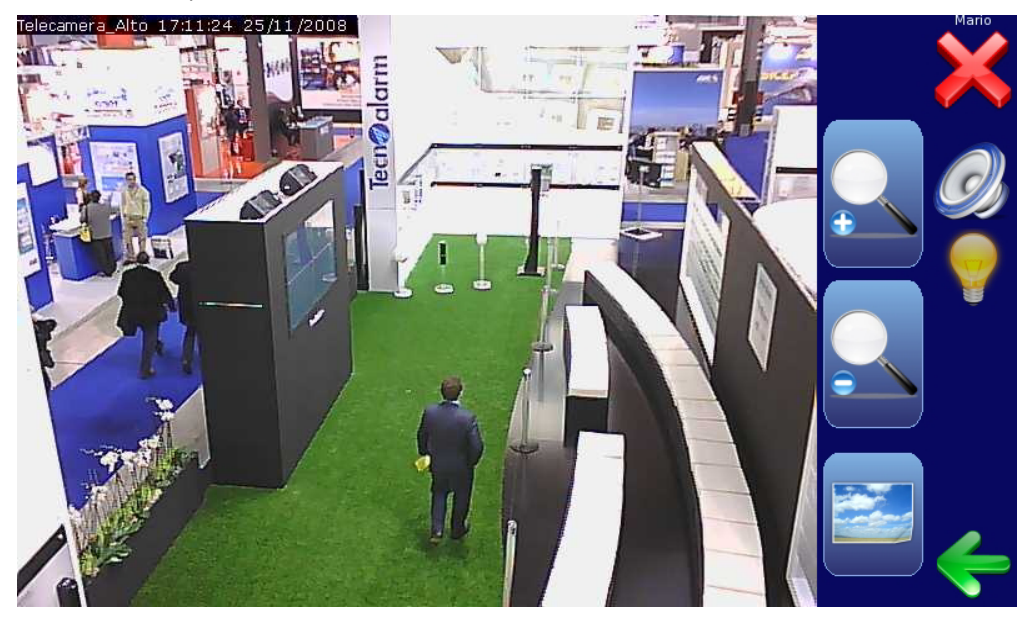

User Manual - TSP7000 🚳

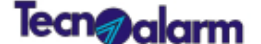

#### Commands available

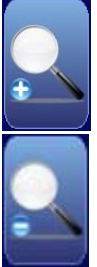

Digital zoom out of the image (-)

Digital zoom in of the image (+)

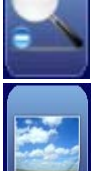

Return to the standard size of the image

#### NAVIGATION OF THE EVENT LOG

The events are viewed in chronological order starting from the newest event. Navigate the event list using the below up and down arrows or simply scrolling the screen from the top to the bottom or vice et versa with a finger. The events are listed in order of date and time.

Touch the screen again in order to stop scrolling.

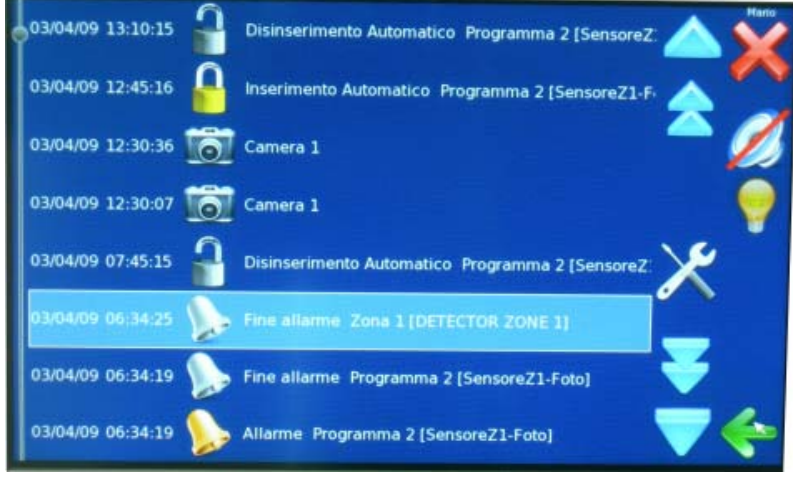

#### NAVIGATION ICONS

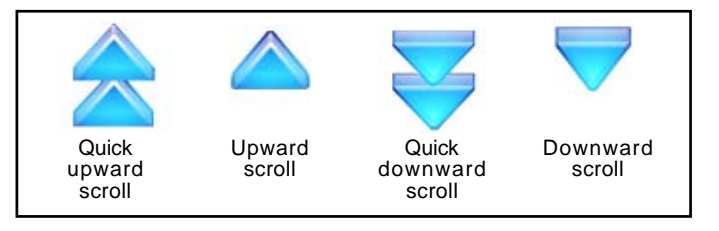

3-17

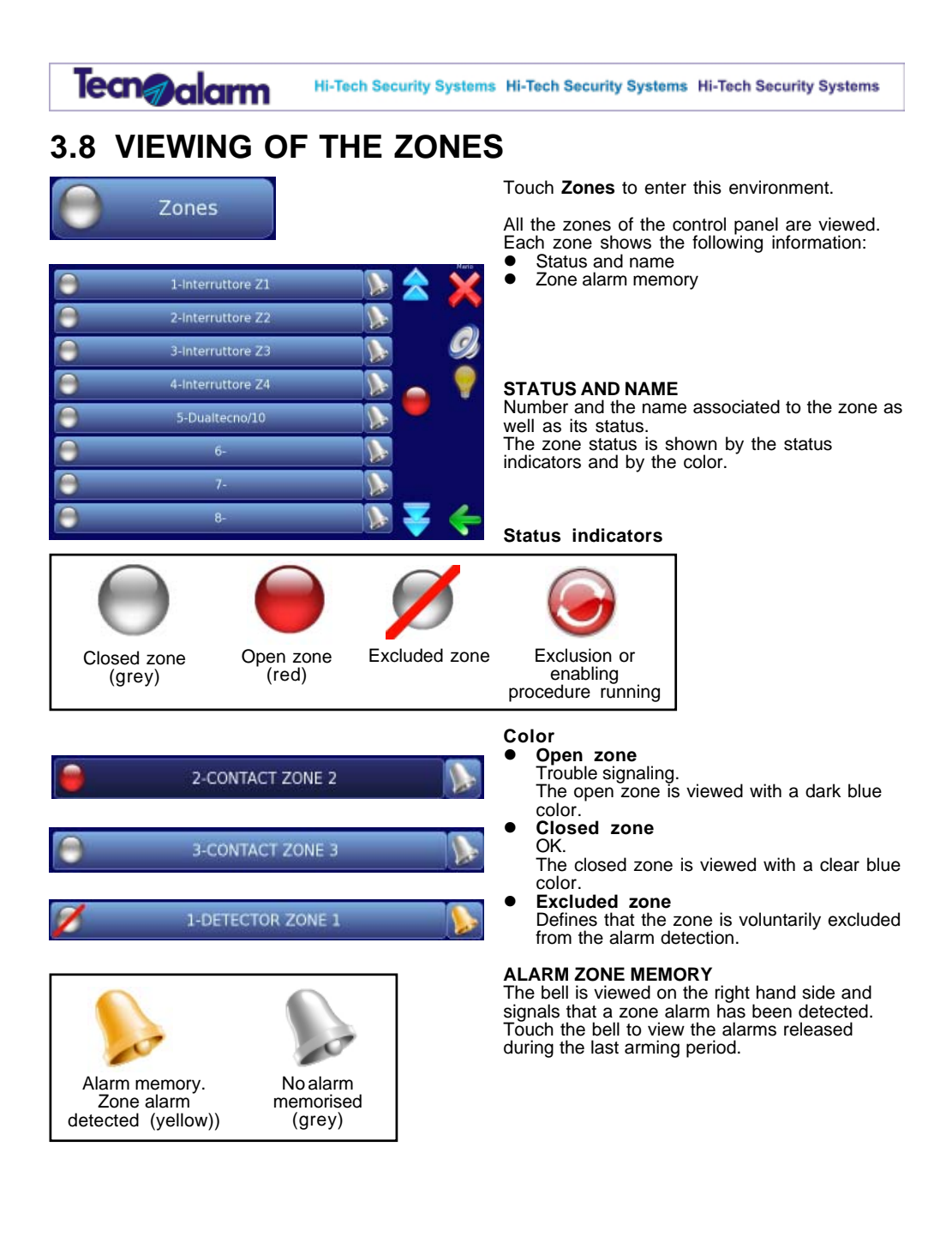

User Manual - TSP7000 🕥

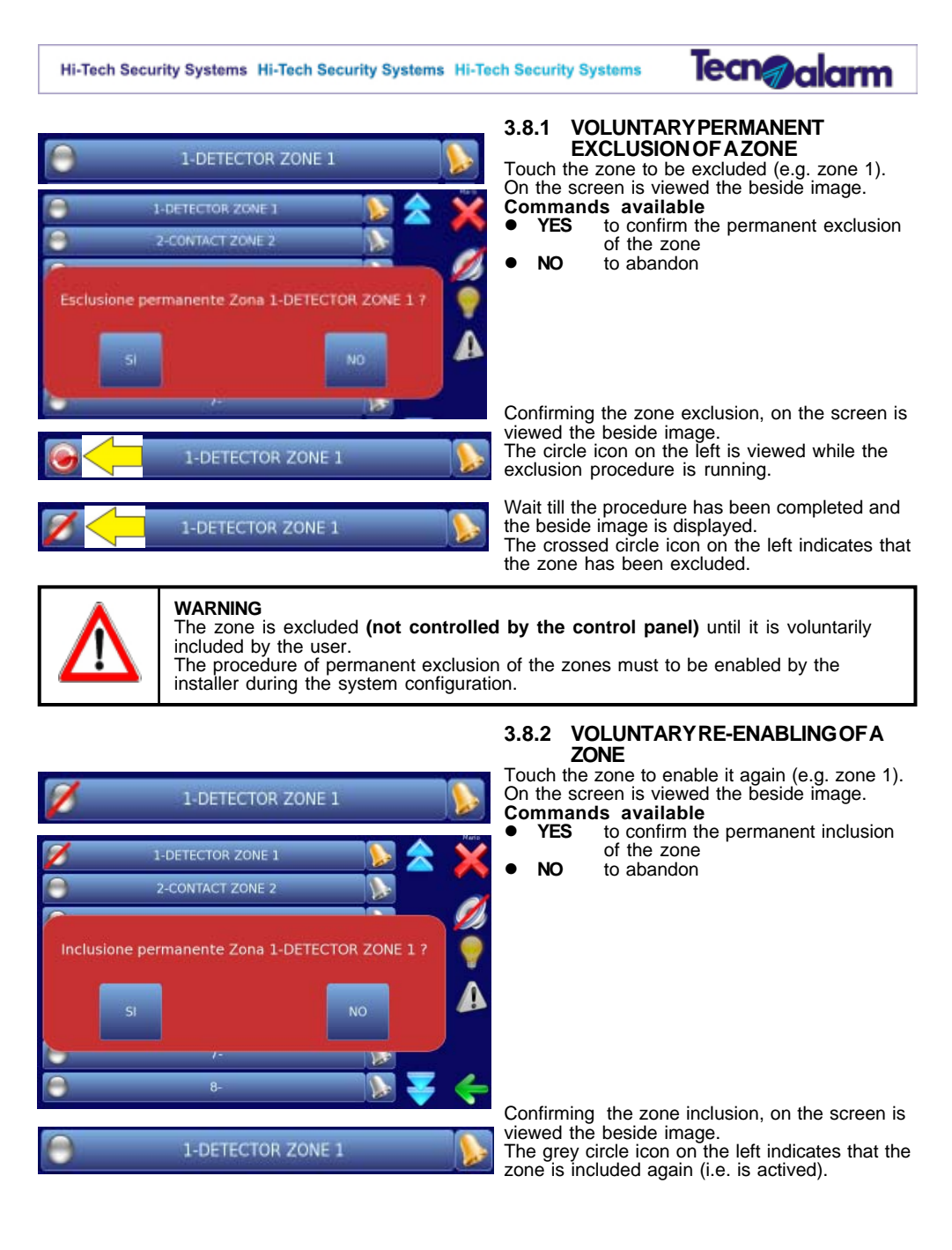

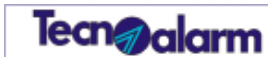

**3.8.3 VIEWING OF THE OPEN ZONES** Touch the **Zone status** icon (red circle) on the right hand side to view the open zones only. All the open zones are viewed.

| θ | 1-interruttore Z1 |       | Maria |
|---|-------------------|-------|-------|
| 0 | 2-Interruttore Z2 |       |       |
| 0 | 3-Interruttore Z3 |       | Ø     |
| 0 | 4-Interruttore Z4 | 👝 🕺   | - 💡   |
| 0 | 5-Dualtecno/10    |       |       |
| 0 | 6-                |       |       |
| 0 | 7-                |       |       |
| 0 | 8-                | - 🔊 😽 | -     |

This environment permits:

|   | Zone aperte      | Maris V      |
|---|------------------|--------------|
| 0 | 4-CONTACT ZONE 4 |              |
| - | 5-CONTACT ZONE 5 |              |
|   |                  | <del>(</del> |

- .
- Exclusion of one of the open zones Touch the zone to be excluded and follow the procedure § 3.8.1 Viewing of the alarm memory of the selected zone Touch the bell to view the alarms memorised for the selected zone. •

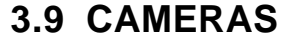

Cameras

-0

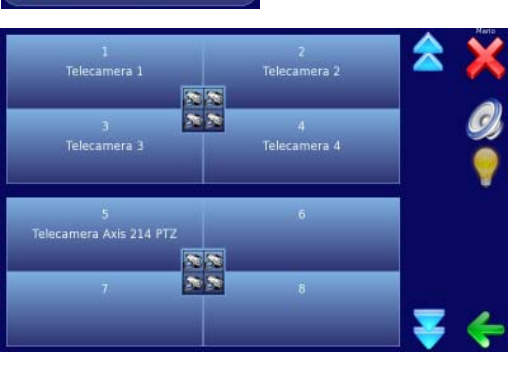

Telecamera 1 33

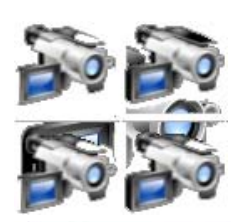

Touch Cameras to enter this environment. On the screen is viewed:

Tecn@alarm

All the cameras controlled by the control panel are displayed by groups of 4.

#### NAME OF THE CAMERA

The number and the name associated to the camera is shown in the corresponding box of each camera.

The beside icon is shown in the center of each group of 4.

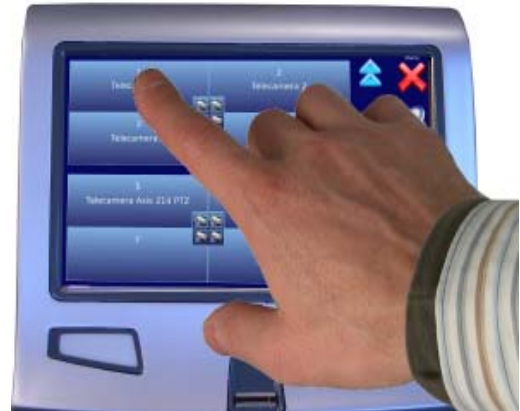

**3.9.1 VIEWING OF A CAMERA** Touch the icon corresponding to the camera to view.

## Tecn@alarm

Hi-Tech Security Systems Hi-Tech Security Systems Hi-Tech Security Systems

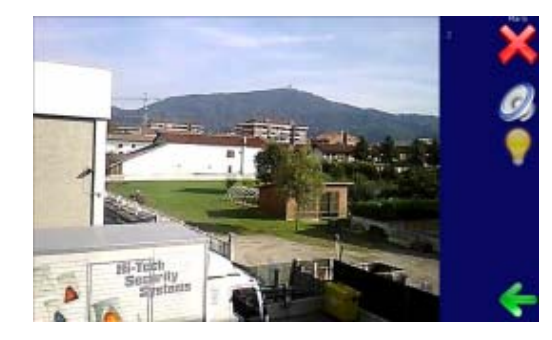

On the screen is shown what has been recorded by the selected camera.

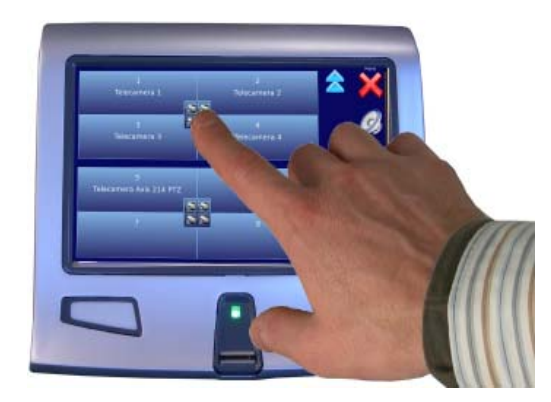

**3.9.2 VIEWING OF A GROUP OF** CAMERAS Touch the camera group icon to be select.

 On the screen is viewed what has been recorded by the selected group of cameras.

User Manual - TSP7000 🌍

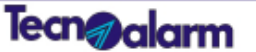

#### 3.10 **SETTINGS**

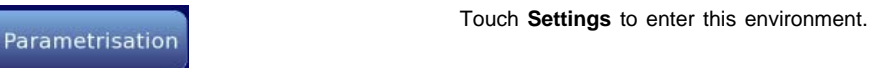

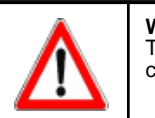

**WARNING** The **Settings** function is displayed only if enabled by the installer upon system configuration.

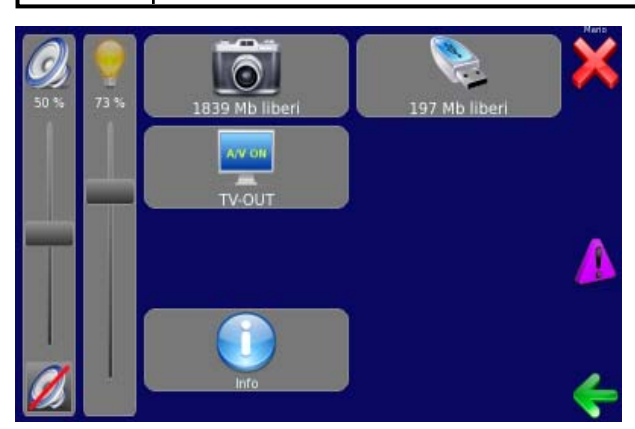

## **3.10.1 VOLUME SETTING** Follow the procedure of § 3.2.2

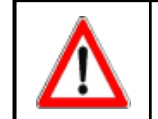

 $\ensuremath{\textbf{WARNING}}$  The installer can enable/disable this function with the icons and always display them when the console is in stand-by.

### 3.10.2 BRIGHTNESSSETTING

Follow the procedure of § 3.2.3

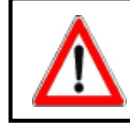

WARNING The installer can enable/disable this function with the icons and always display them when the console is in stand-by.

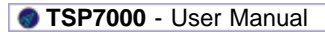

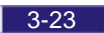

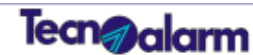

### 3.10.3 DELETION/EXTRACTION OF PHOTOS FROM THE MEMORY

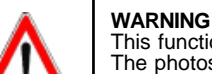

This function can be enabled/disabled by the installer. The photos deleted from the memory cannot be recovered. Always act with prudence before deletion.

All the photos recorded after an alarm are stored in the memory of the console.

This memory is slowly filled. When the memory is almost full, the installation automatically deletes the oldest photos in order to store the latest events.

See the deletion procedure to voluntarily delete part of the memory.

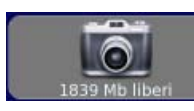

Touch the beside icon to enter the photo memory.

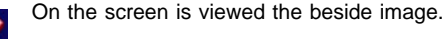

#### DELETION

Touch the basket icon to delete the photos stored in the memory starting from the oldest one.

#### COPY

Touch the USB icon to copy the photos onto the USB key starting from the oldest one.

#### 3.10.4 INSTALLATION/REMOVALOF USBKEY

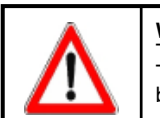

#### WARNING

The USB key must be installed on the system before use. To avoid data loss, always uninstall the USB key with the correct procedure before you remove it. Otherwise all the data will be lost.

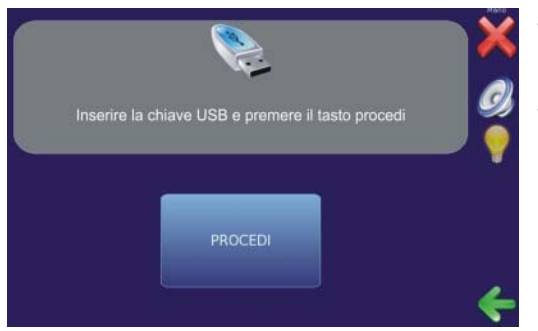

#### INSTALLATION OF USB KEY

Touch the USB icon. On the screen is viewed the beside image.

Insert the USB key into the USB port. Touch Proceed to continue the installation procedure of the USB key.

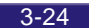

User Manual - TSP7000 💿

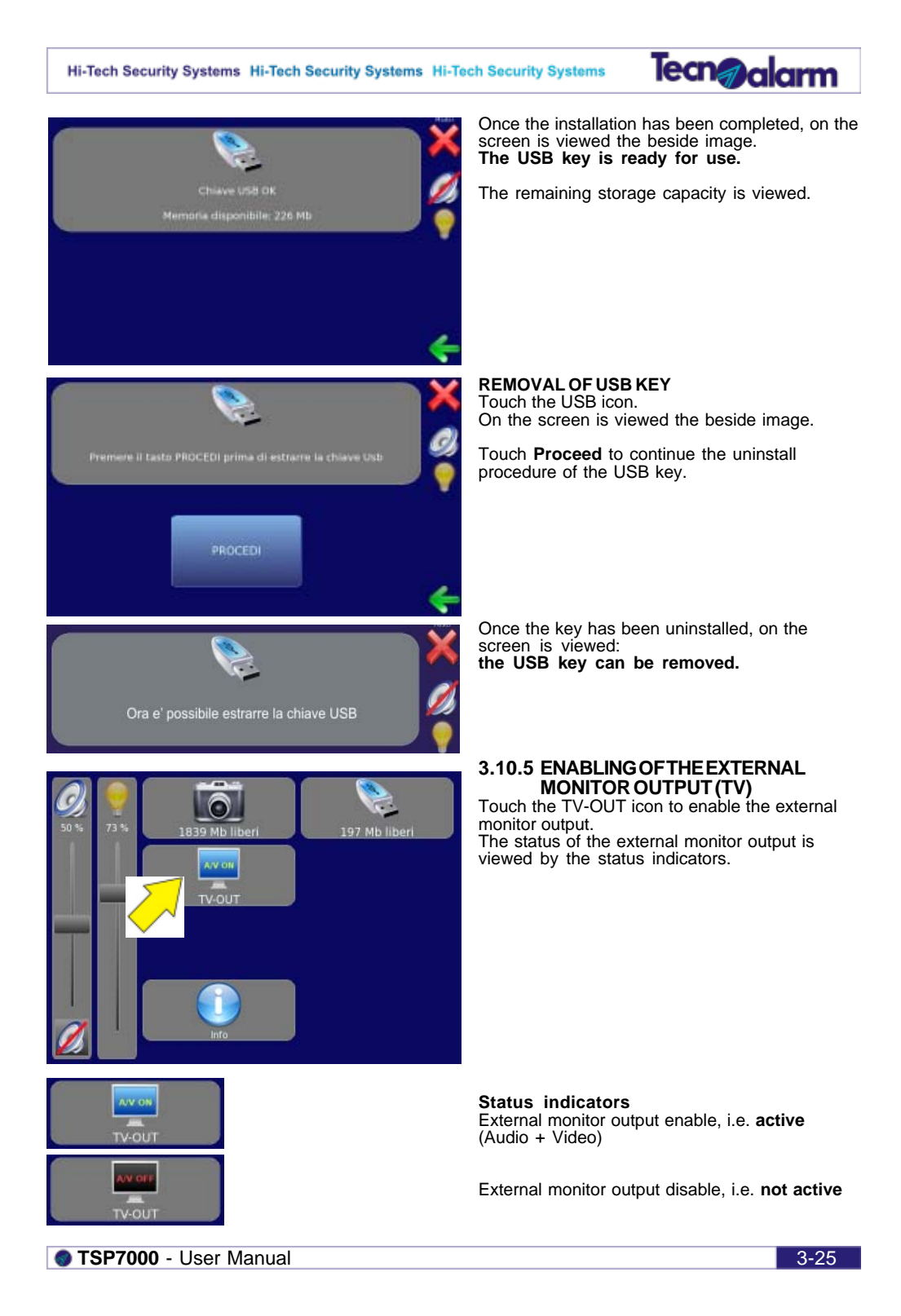

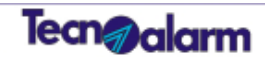

### **3.10.6 SYSTEMINFORMATION**

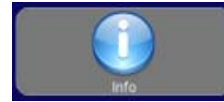

Touch Info to enter this environment. On the screen is viewed the image here below.

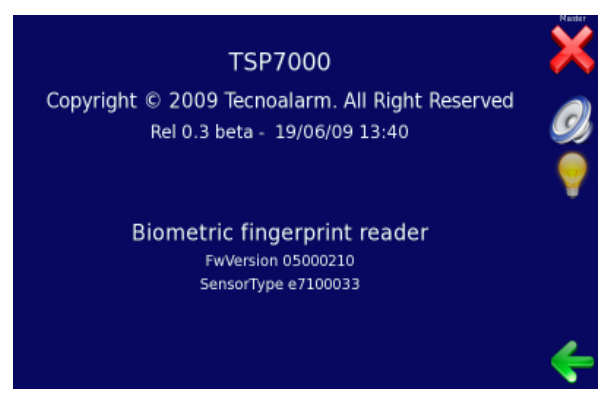

On the screen are viewed all the information about the system: **Video console** • Name of the product TSP7000 • Name of the producer Tecnoalarm • Firmware version 0.3 beta • Date/hour of release 19/06/09 - 13:40

Biometric finger print reader
Firmware version
Type reader

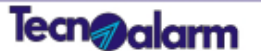

#### **FINGER PRINTS** 3.11

Empreintes

Touch Finger prints to enter this environment.

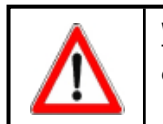

WARNING

The Finger prints function is viewed only if previously enabled by the installer during the system configuration.

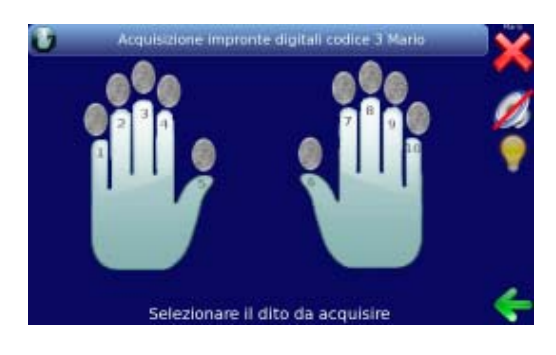

Acquisizione impronte digitali codice 3 Mario

On the screen is viewed the beside image. In the upper part are displayed all the options available in this environment. Touch the command bar until the desired one is

displayed. Options available

#### Reading of finger prints for the selected .

- code Reading of "hold-up" finger prints for the selected code •
- Deletion of finger prints for the selected code

#### NAME OF THE CODE

The number (xx) and the name (yyyyyy) associated to the code are viewed at the end of the description.

FINGER PRINTS ASSOCIATED TO THE CODE It is possible to associate max. 10 finger prints to each code (i.e. one finger print for each finger).

If the finger print **is** memorised, it is green colored (e.g. fingers 6 and 7 on the beside image). If the finger print **is not** memorised, it is grey.

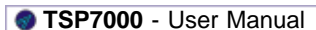

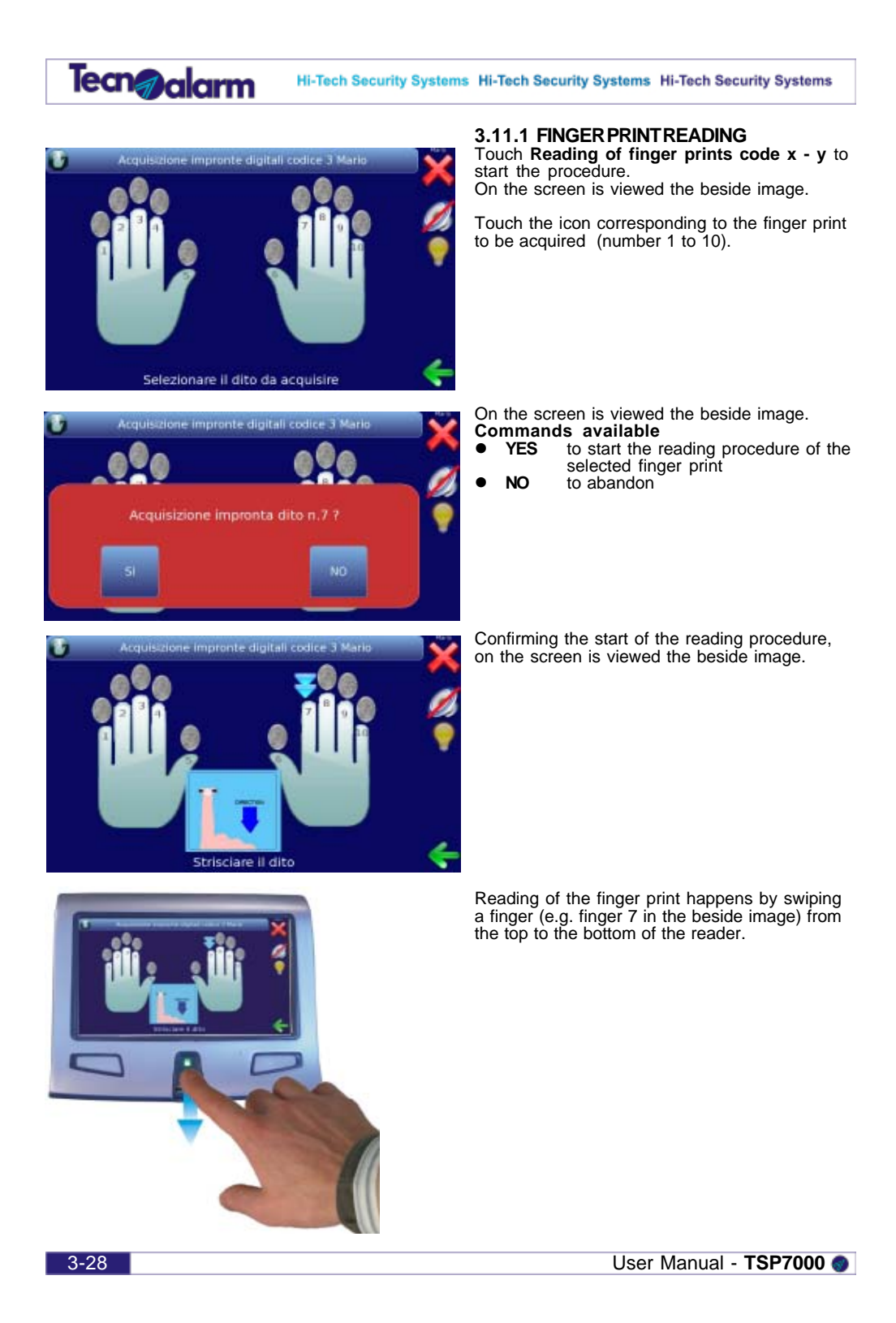

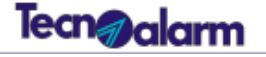

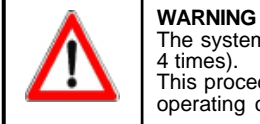

The system asks to repeat the finger print reading procedure 5 times (another 4 times). This procedure permits an exact recognition of the finger print in the most of the operating conditions.

requires it.

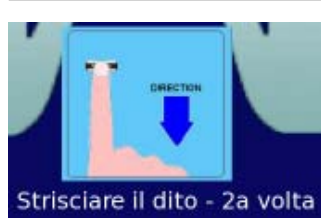

OFFECTER

Strisciare il dito - 5a volta

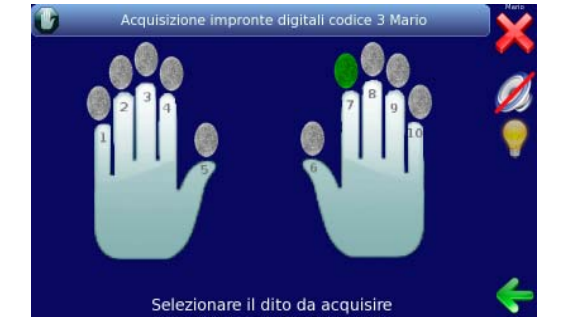

Swip the finger all the times the system

Repeat until the 5th correct reading.

After 5 correct readings, the system records the finger print corresponding to the selected finger (e.g. finger 7). The recorded finger print is viewed with a green color as indicated by the beside image.

From this moment onwards, the user corresponding to the code 3 (e.g. Mario) can use the finger print of the recorded finger (e.g. finger 7) to access the functions associated to its code without compose its access code.

STSP7000 - User Manual

## Tecn@alarm

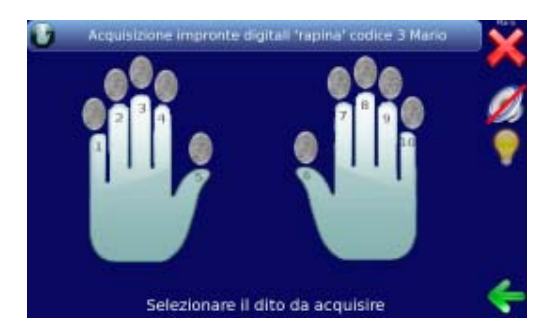

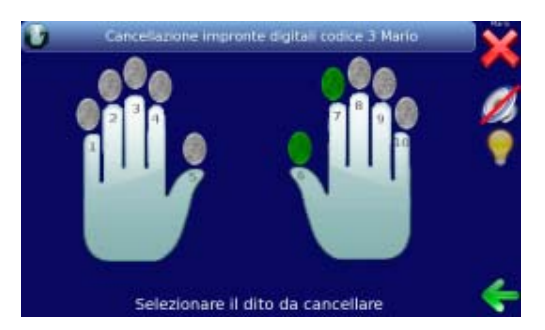

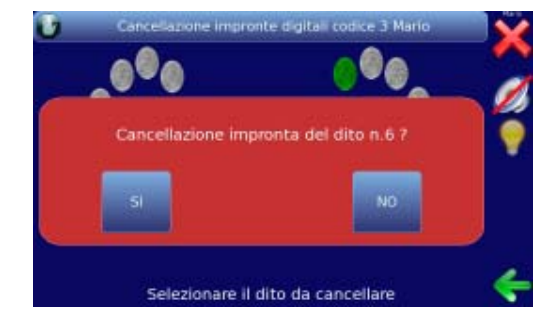

#### 3.11.2 HOLD-UP FINGER PRINT READING

The hold-up finger print corresponds to the hold-up code composed on the control panel. This generates a silent alarm signaling (silent alarm) towards the control panel. Touch **Reading of "hold-up" finger prints** code x - y.

On the screen is viewed the beside image.

Follow the procedure § 3.12.1

Once the acquisition has been completed, the user 3 (e.g. Mario) can use the selected finger print to release an hold-up alarm, if necessary.

#### 3.11.3 FINGER PRINT DELATION

The Finger prints delation function permits to delete the finger print already recorded for the selected finger. Touch Deletion of finger prints code x - y.

On the screen is viewed the beside image.

Touch the icon corresponding to the finger print to delete (it must be green colored).

On the screen is viewed the beside image. **Commands** available •

- YES to confirm deletion of the finger print
- of the selected finger NO . to abandon

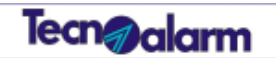

# APPENDIX A MAINTENANCE

STSP7000 - User Manual

A-1

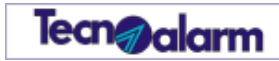

User Manual - TSP7000 💿

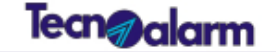

# A. MAINTENANCE

### A.1 PROTECTION

In order to avoid permanent damages, do not install the TSP7000 video console in environments in which it could be exposed to high temperatures for a long period of time. Prevent the TSP7000 video console from having contact with water or detergents as humidily could compromise the smooth functionning of the device.

### A.2 HOW TO CLEAN THE CASING

The TSP7000 console is built using high quality materials and maintenance of the device requires some simple cleaning procedures.

To clean the casing (touch screen display excluded) use a soft and clean cloth, humidified with a non-aggressive detergent, then dry carefully in order to avoid that humidily enters by the slots of the casing. Do not use chemical detergents and solvents which can damage the parts in plastic.

Do not use chemical detergents and solvents which can damage the parts in plastic. Do not use specific glasse or mirror cleaners nor any other types of detergent, spray, solvent, alcool, ammonia or abrasive.

### A.3 HOW TO CLEAN THE TOUCH SCREEN DISPLAY

Clean the touch screen display with a soft and clean cloth. Use water, isopropanol alcool or, if necessary, a glass and lens cleaner. Apply the liquid on the cloth and delicately clean the touch screen display.

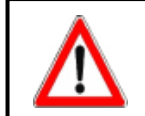

### WARNING

For the maintenance of the display, use a non-corrosive and non-abrasive product, specifically designed for LCD displays or a glass cleaner. Prevent the liquid from entering the casing by the slots.

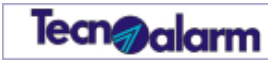

# TSP7000 USER MANUAL

User Manual - TSP7000 📀

A-4